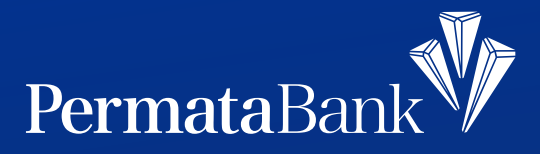

## Cara Download e-Statement di PermataMobile X (Android User)

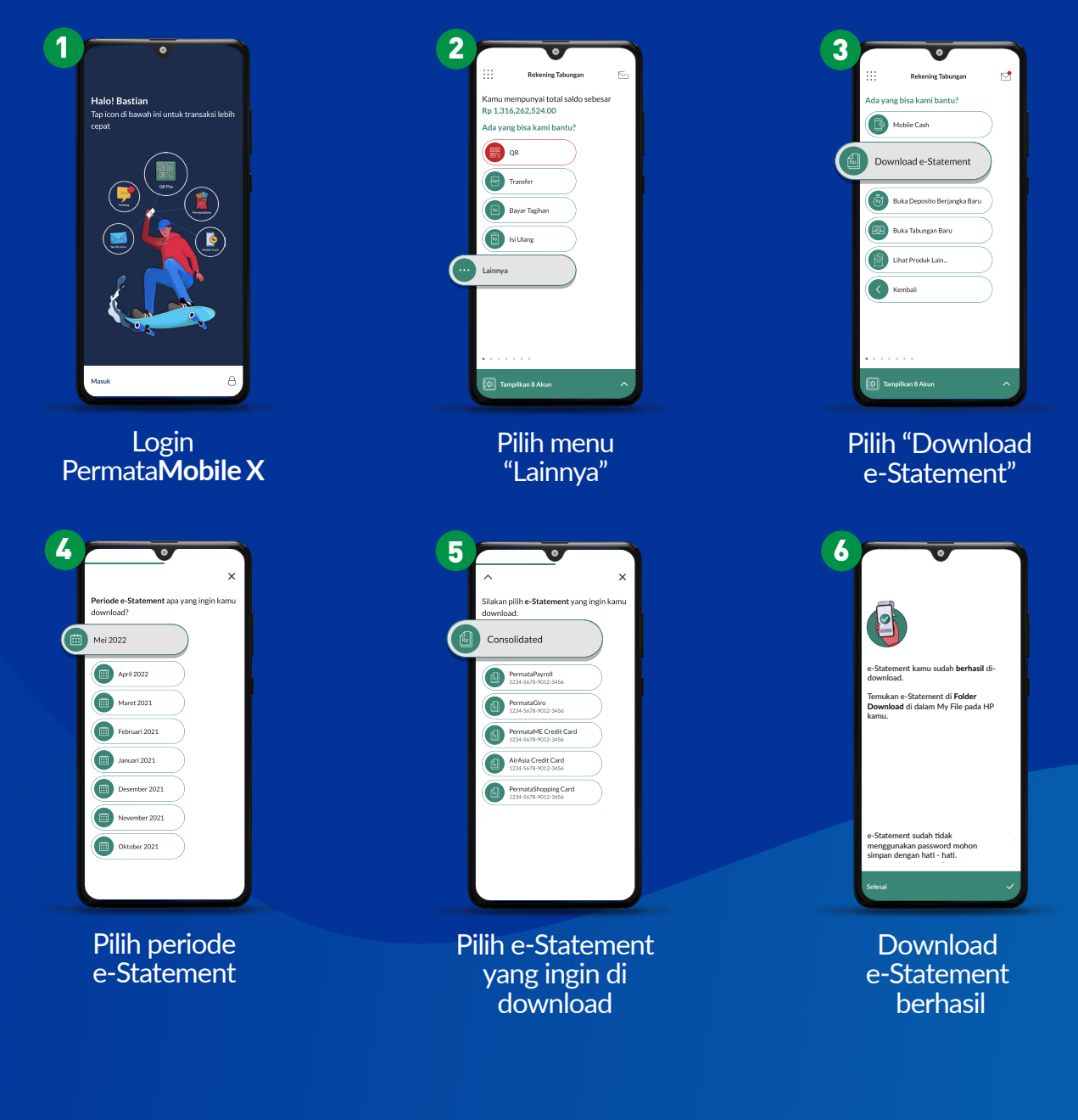

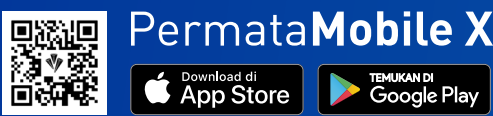

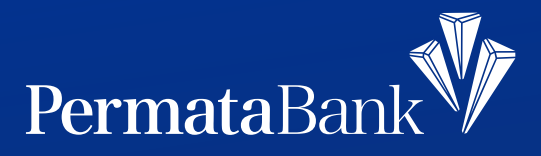

## Cara Download e-Statement di PermataMobile X (iOS User)

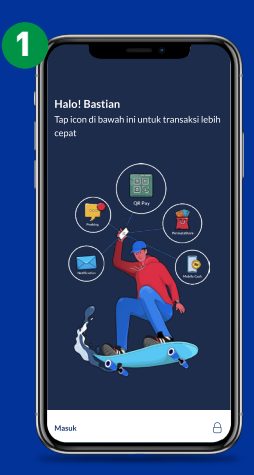

Login Permata**Mobile X** 

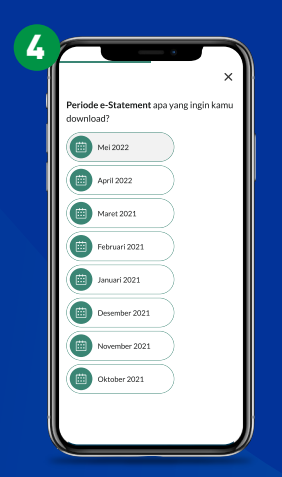

Pilih periode e-Statement

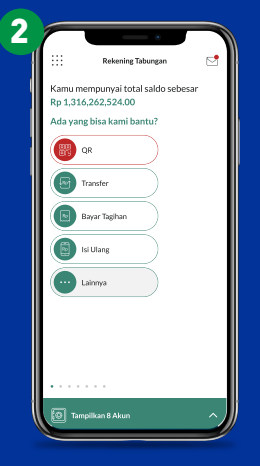

Swipe ke menu "Fasilitas Layanan"

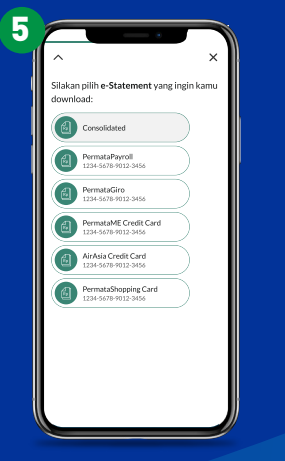

Pilih e-Statement yang ingin di download

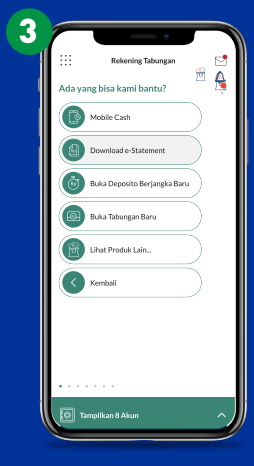

Pilih "Download e-Statement"

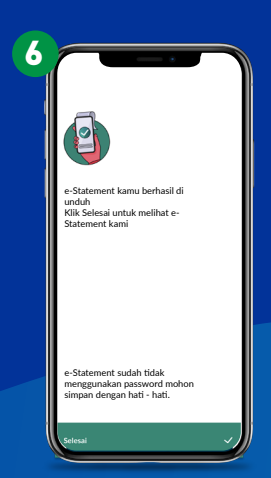

Download e-Statement berhasil

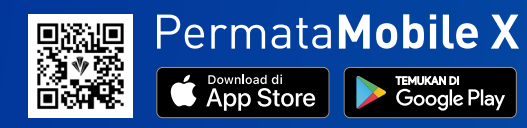